Travelers can add their Delegate(s) by following these instructions:

- 1. Click on Profile then the Profile Settings link
- 2. Select "Expense Delegate" from the Profile Options
- 3. In the Delegates tab click the "Add" button
- 4. Enter the Delegate's last name, email address, or user name (first part of email before @)
- 5. Select the Delegate from the search results and the record should populate in the bottom section
- 6. Check the "Can Prepare" and "Receives Emails" boxes
- 7. Click Save Repeat steps 3 through 7 for additional Delegates